# 予約システム操作方法

1. 予約申込を行いたい相談をクリックします。

| 予約サービス                                     |
|--------------------------------------------|
| 面接相談の予約はこちらから(実証実験)                        |
| 東京税理士会納税者支援センターは、当会の税理士が無料で税務、会計のご相談に応じます。 |
| 必ずご確認ください!!                                |
| 相談時間は25分以内となっております。                        |
| 予約受付中                                      |
|                                            |
| オンライン相談の予約はこちらから(実証実験)※現在は受付けておりません        |
| 東京税理士会納税者支援センターは、当会の税理士が無料で税務、会計のご相談に応じます。 |
| 必ずご確認ください!!                                |
| 相談時間は25分以内となっております。                        |

※「予約受付中」の表示がない場合は、満席となっております。随 時更新されますので、ご確認ください。 ①申込ページ内容をご確認いただき、ご了承いただけた場合には、②「ゲスト予約」をクリックしてください。

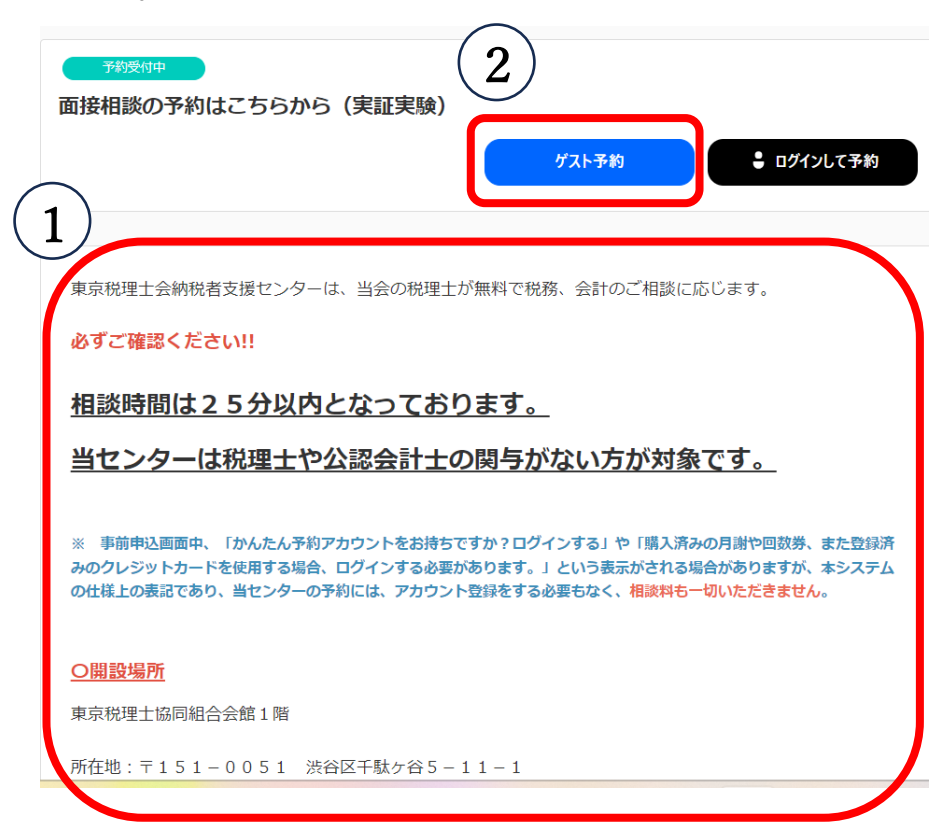

3. ご希望の日時を選択します。

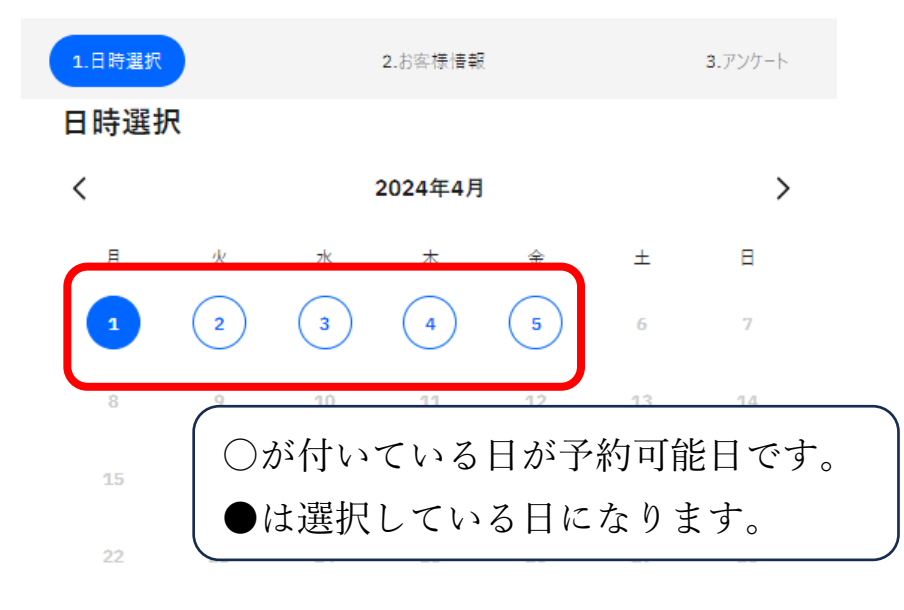

29 30

| 10:05 - 10:30 | 張り1 〇         |
|---------------|---------------|
| 10:35 - 11:00 | 聂 <b>り1</b> 〇 |
| 13:05 - 13:30 | 聂り1 〇         |
| 13:35 - 14:00 | 張り1 〇         |
|               |               |
|               | 予約確認          |

 スクロールし、お客様情報の入力を行います。
 メールアドレスの入力等、お間違えのないよう ご入力ください。

### STEP 2 お客様情報

| 姓 (必須)       | 名 (必須) |  |
|--------------|--------|--|
|              |        |  |
| フリガナ (必須)    |        |  |
|              |        |  |
|              |        |  |
| メールアドレス (必須) |        |  |
|              |        |  |
|              |        |  |
| 電話番号 (必須)    |        |  |
|              |        |  |

※メールアドレスについては、後のご予約内容の詳細確認、予約変 更・キャンセルの際に必要な「予約番号」が記載された事前予約 完了メールが送付されます。必ず「@coubic.com」からの確認メ ールが受信できるよう設定ください。

※オンライン相談をご希望の場合、後日ご登録いただいたメール アドレス宛に ZOOM 参加アドレスをお送りいたします。入力間 違えがないようご注意ください。 5. 更にスクロールしアンケート全てにご回答ください。 6. 回答し終えたら、「予約確認」をクリックします。

| アンケート                          |                  | 祝務者からの薬内                                   | 0    |
|--------------------------------|------------------|--------------------------------------------|------|
| E別(必須)                         |                  | その他                                        | 0    |
| 男                              | 0                |                                            |      |
| 女                              | 0                | 相談利用回数について<br>例:「今回がはじめて」「2年前に1度相談したことがある」 | など   |
| - 所(市区町村キで)                    |                  | 回答内容<br>はじめて                               |      |
| 回答内容(必須)                       |                  |                                            | るのか。 |
| iセンターでは税理士や公認会計士の関与がな<br>。(必須) | い方が対象です。よろしいでしょう | 回答内容(必須)<br>準確定申告について                      |      |
| しはい                            |                  |                                            |      |
|                                |                  | 2024/04/01(月) 10:05-10:30                  | 予約確認 |

※アンケート内容に該当しない項目、無記人項目がある場合、 「予約確認」がクリックできません。

7. 再度予約日時のお間違えがないかご確認ください。

## この内容で予約しますか?

面接相談の予約はこちらから (実証実験)

予約を確定すると、STORES 予約の利用規約に同意したとみなします。キャンセル その他の販売条件は、特定商取引法に基づく表示をあわせてご確認ください。

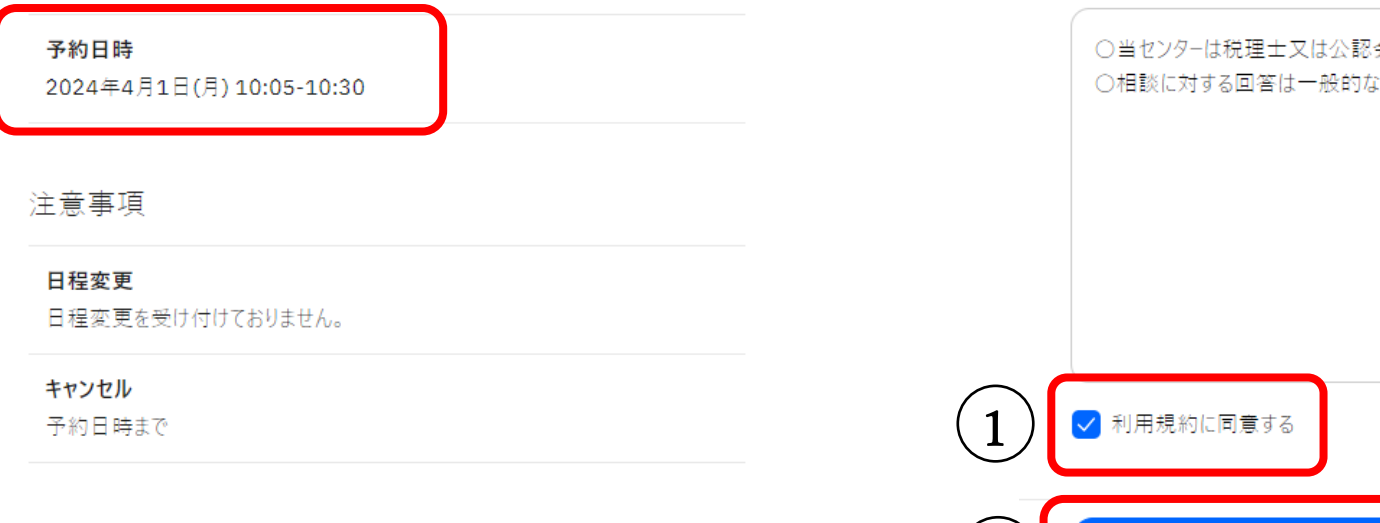

8. スクロールし、利用規約に問題がなければ
①「利用規約に同意する」にチェックを入れ
②「予約確定」をクリックします。

**・ ・ ・ ・ ・** 予約日時まで

#### 東京税理士会納税者支援センターの利用規約

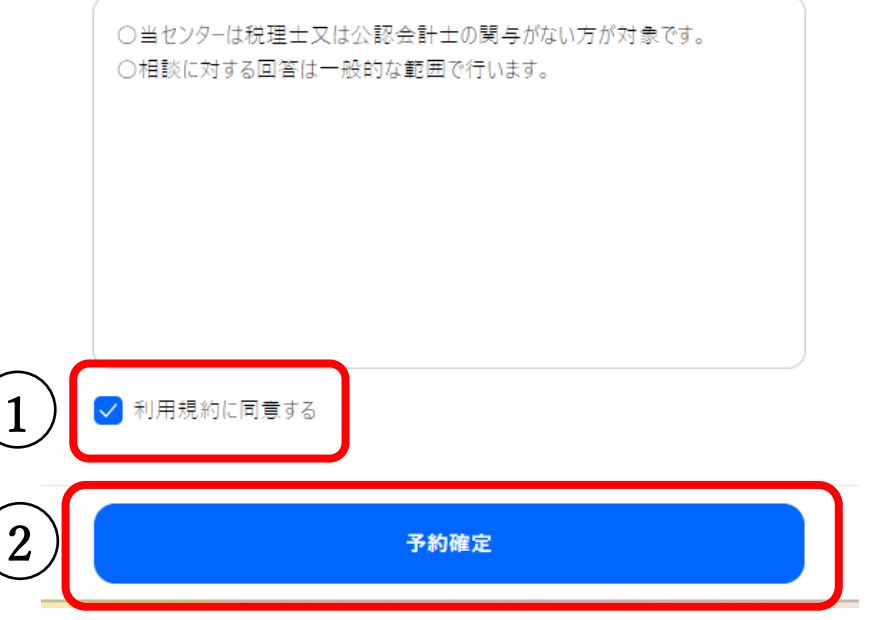

### 9.予約が完了します。

## 予約が確定しました

### 面接相談の予約はこちらから(実証実験)

#### 2024/04/01(月)10:05-10:30

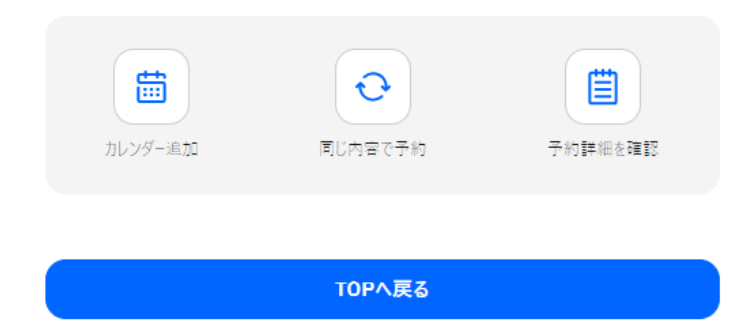

#### 予約者アカウントの作成

アカウント登録すると、次回の予約からお客様情報の入力が省略できたり、お支払 い方法で月朝・回数券を利用できます。

アカウントを作成

# 10. ご入力いただいたメールアドレスに、事前予約 完了メールが送付されますのでご確認ください。

### 納税 太郎 様の予約が確定しました [東京税理士会納税者支援センター]

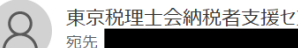

東京税理士会納税者支援センター < noreply@coubic.com>

() 画像をダウンロードするには、ここをクリックします。プライバシー保護を促進するため、メッセージ内の画像は自動的にはダウンロードされません。

#### 納税 太郎 様

下記の通り、サービスの予約を確定しました。

◆予約番号: 71416246

◆提供者: 東京税理士会納税者支援センター

◆予約日時: 2024年04月01日(月)10.05<sup>~</sup>10.30 <u>Googleカレンダーに追加</u>

◆ご予約サービス: 面接相談の予約はこちらから(実証実験) https://coubic.com/shienc/2310165

◆ご予約内容の詳細確認 キャンセル・変更はこちら: <u>https://coubic.com/rv/132abcc33d93f44a0f7a2d43e65844314828dfaf4dd0d9e65e4b720a2e52b9</u> ※キャンセルポリシーによってはキャンセルできない場合があります。